# Canopy Cards enabled for Digital Wallets! Samsung Wallet & Pay

Samsung Pay Website: <u>https://www.samsung.com/us/samsung-pay</u> Video Instructions: <u>https://youtu.be/AuTNCUyDKKU</u>

Find the Wallet App on your device or go to the Google Play Store to download Samsung Pay.

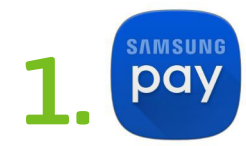

Open it and you'll be in your Digital Wallet, ready to add your Canopy debit or credit card.

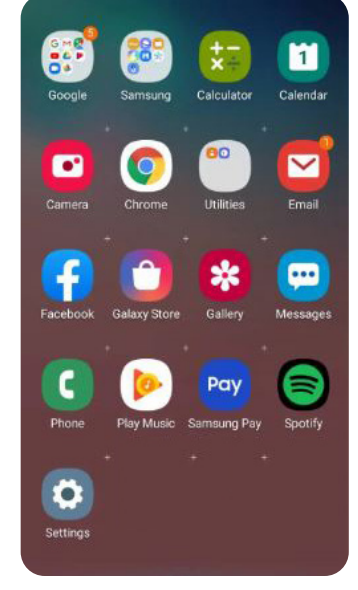

Select your preferred Verification Method and tap next at the bottom right.

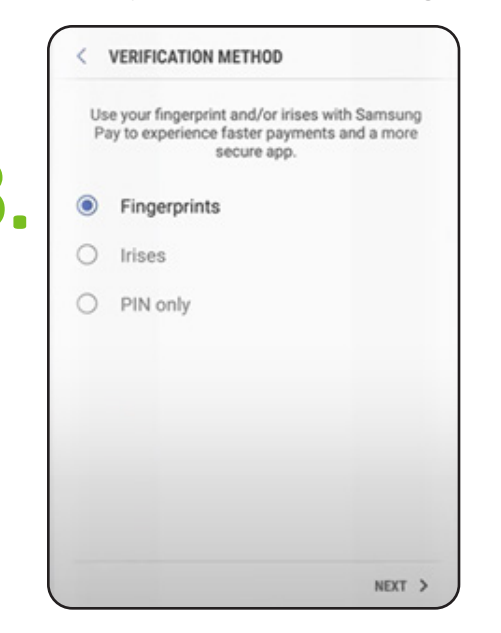

If you already have a Samsung Account, it will appear in the highlighted area, if not, touch the "Get Started" button.

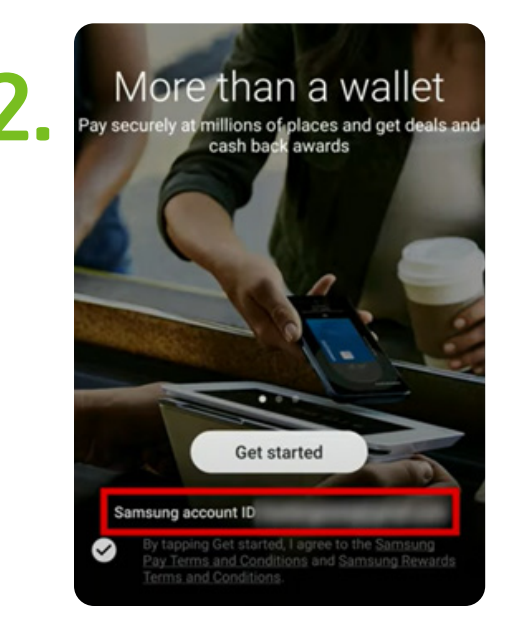

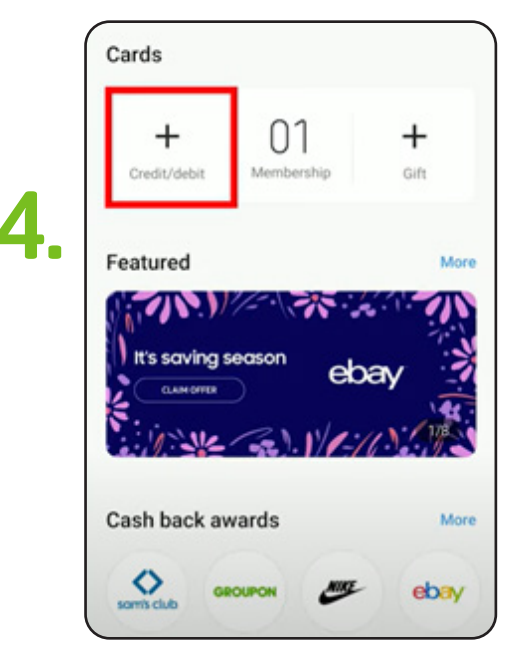

continued ...

#### Select Add credit/debit card.

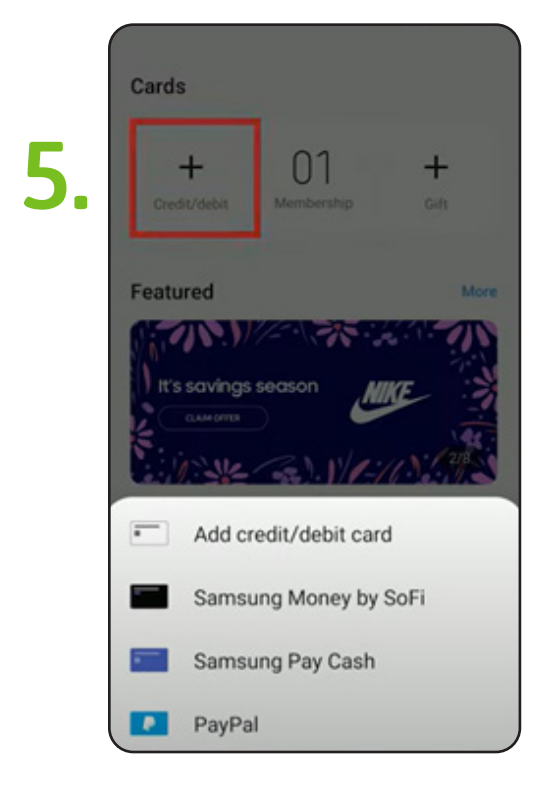

Verify Terms and Conditions which read as, "Please contact the issuer of your Visa card with any questions or issues regarding the enrollment of your card in a Digital Wallet application."; select "Agree To All" at bottom right.

|   | < TERMS OF | SERVICE  |            |
|---|------------|----------|------------|
| • |            |          | _          |
|   |            |          |            |
|   |            |          |            |
| C |            |          |            |
| ( |            | <u> </u> |            |
|   |            |          | U          |
|   |            |          | AGREETOALL |
|   | _          |          | 2          |

# Add your card by aligning within frame, or manually entering information.

| < | ADD CARD                                                                            |
|---|-------------------------------------------------------------------------------------|
|   | Both credit and debit cards are supported.<br>View currently supported card issuers |
|   | rewards<br>VISA                                                                     |
|   | Align your card to fit inside the frame.                                            |
|   | Enter card manually                                                                 |

6

Select your preferred method of verification. Choose SMS for a code to be texted to you, or call 844-646-5465 to verify.

If you selected SMS, you will receive a Text Message with a one-time digital passcode, which needs to be input into the Verification Code area.

| < VER                       | IFY CARD                                               |
|-----------------------------|--------------------------------------------------------|
| Selec                       | ct one of the following options to verif<br>your card. |
| Northern<br>The Association | YOUR BANK<br>CREDIT CARD                               |
|                             | Credit card •••• 1234                                  |
|                             | SMS ###94)                                             |
|                             | CALL BANK                                              |
|                             | Later                                                  |

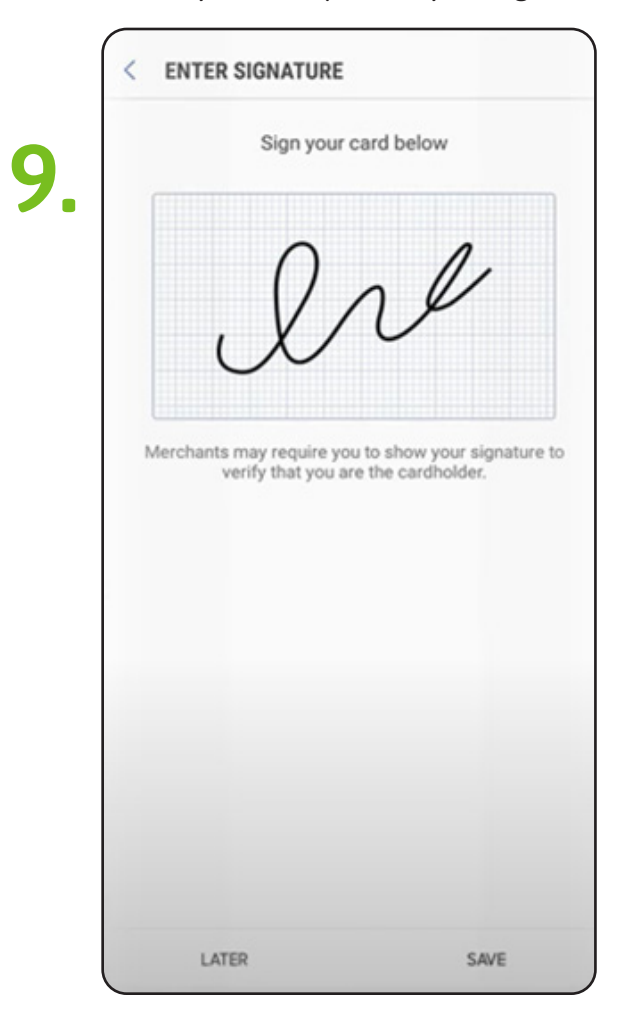

Your Canopy Debit or Credit Card will show ready for use.

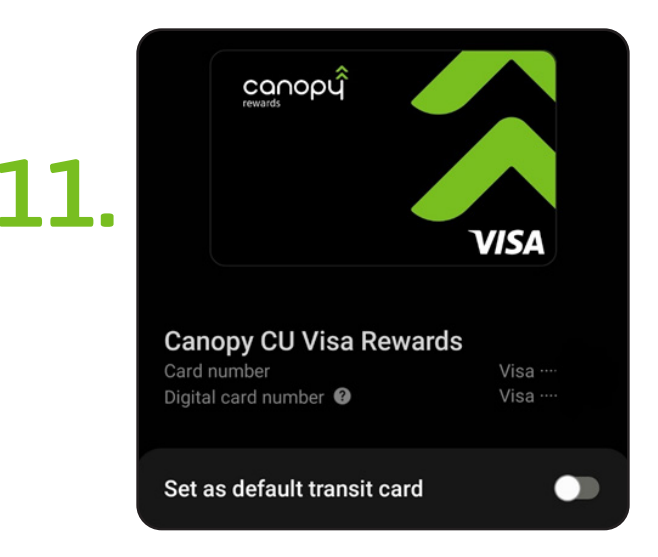

You may need to provide your signature.

1(

Your card will show as successfully added. At bottom, select Add to Favorite Cards, or Done.

| CONOF | þý      |      |
|-------|---------|------|
|       |         | /ISA |
|       |         |      |
|       |         |      |
|       |         |      |
|       | rewards |      |

Tap the three-dot menu on the top right hand side, and "Customer Service" to see Canopy Credit Union Contact Information.

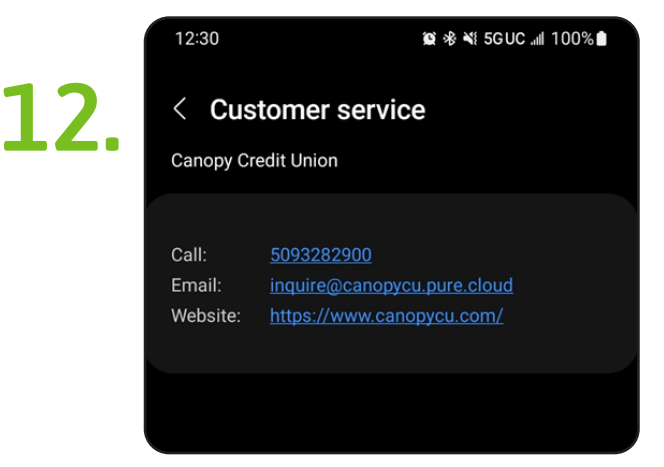

continued ...

## Make a payment using the app

With Samsung Pay, you can purchase things without digging through your wallet.

- 1. When you're ready to pay, open Samsung Pay on your phone.
- 2. Tap the Pay tab, and select your preferred card. Tap Pay again, and then choose your desired security option, such as entering your PIN or fingerprints.
- 3. Enter the required security information or simply place your finger on your phone's fingerprint scanner.
- 4. Next, hold the back of the phone up to the contactless reader and perform your desired actions to complete your purchase.

**Note:** If a transaction will not register, you can refer to our <u>transaction guide</u> for help.

# Make a payment using a Galaxy watch

Samsung Pay can also be used on your Galaxy watch when you'd like to make quick in-store payments. Just make sure you have the <u>Samsung Pay feature set up on your watch</u> before you start making in-store purchases.

- 1. On your watch, press and hold the Back button to launch Samsung Pay.
- 2. Then, either rotate the bezel or swipe on the screen to locate your desired card.
- 3. Next, hold your wrist that's wearing the watch near an NFC reader or payment terminal. If you're having trouble, make sure to place the watch one inch or less from the terminal.

### Check out Samsung's support website for further tips:

https://www.samsung.com/us/support/owners/app/samsung-pay

#### Enjoy using your digital contactless Canopy card with Samsung Pay!